# 葡眾APP下載流程及使用説明

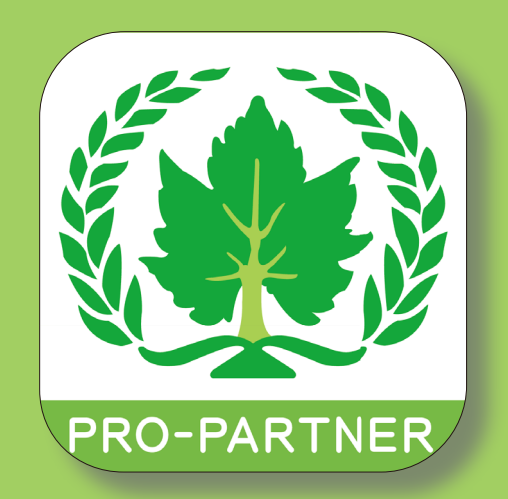

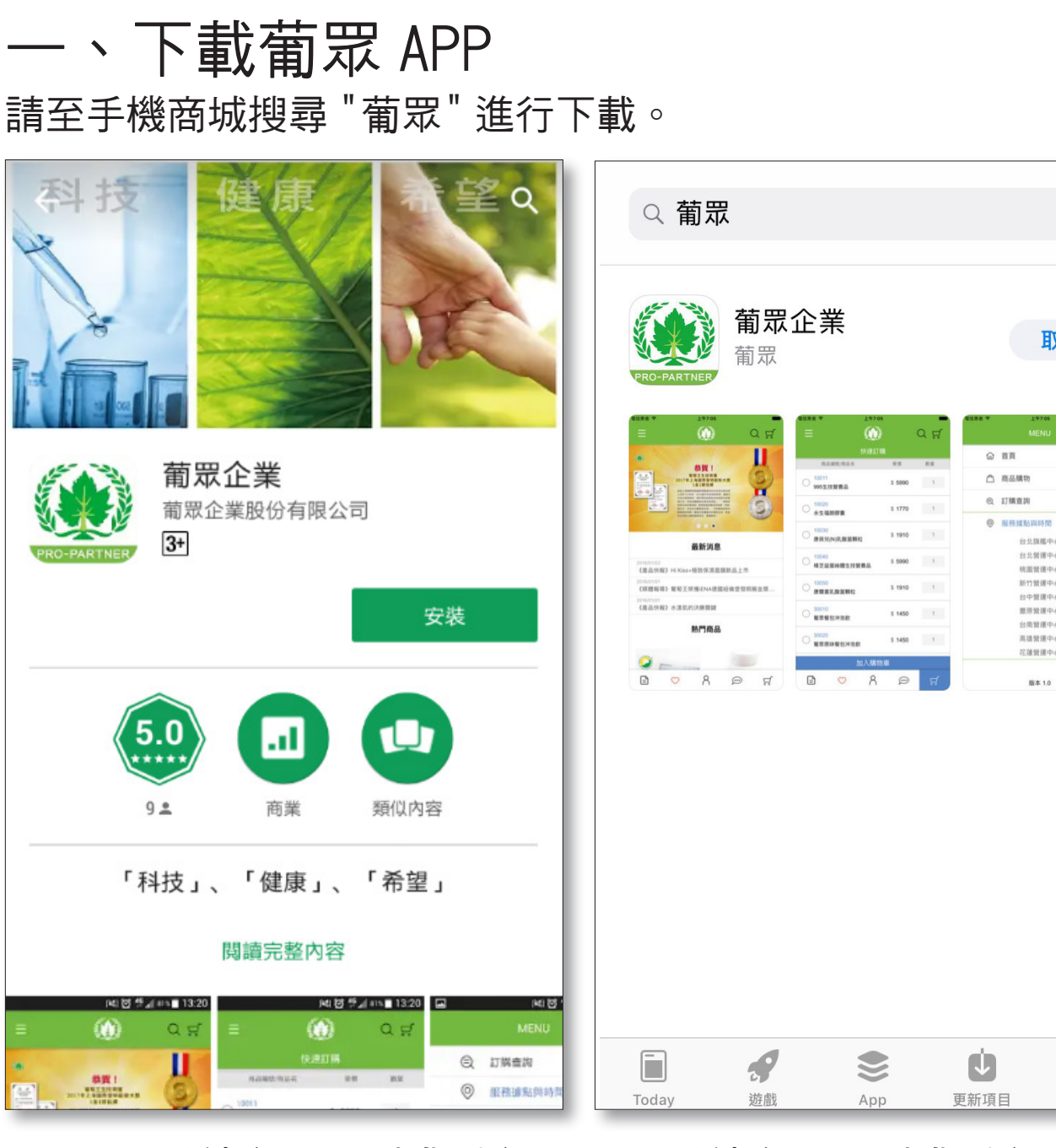

Android 系統(5.0 以上版本) 請至 play 商店下載 iOS 系統(8.0以上版本) 請至 App Store 下載  $\otimes$ 

取得

Q

搜尋

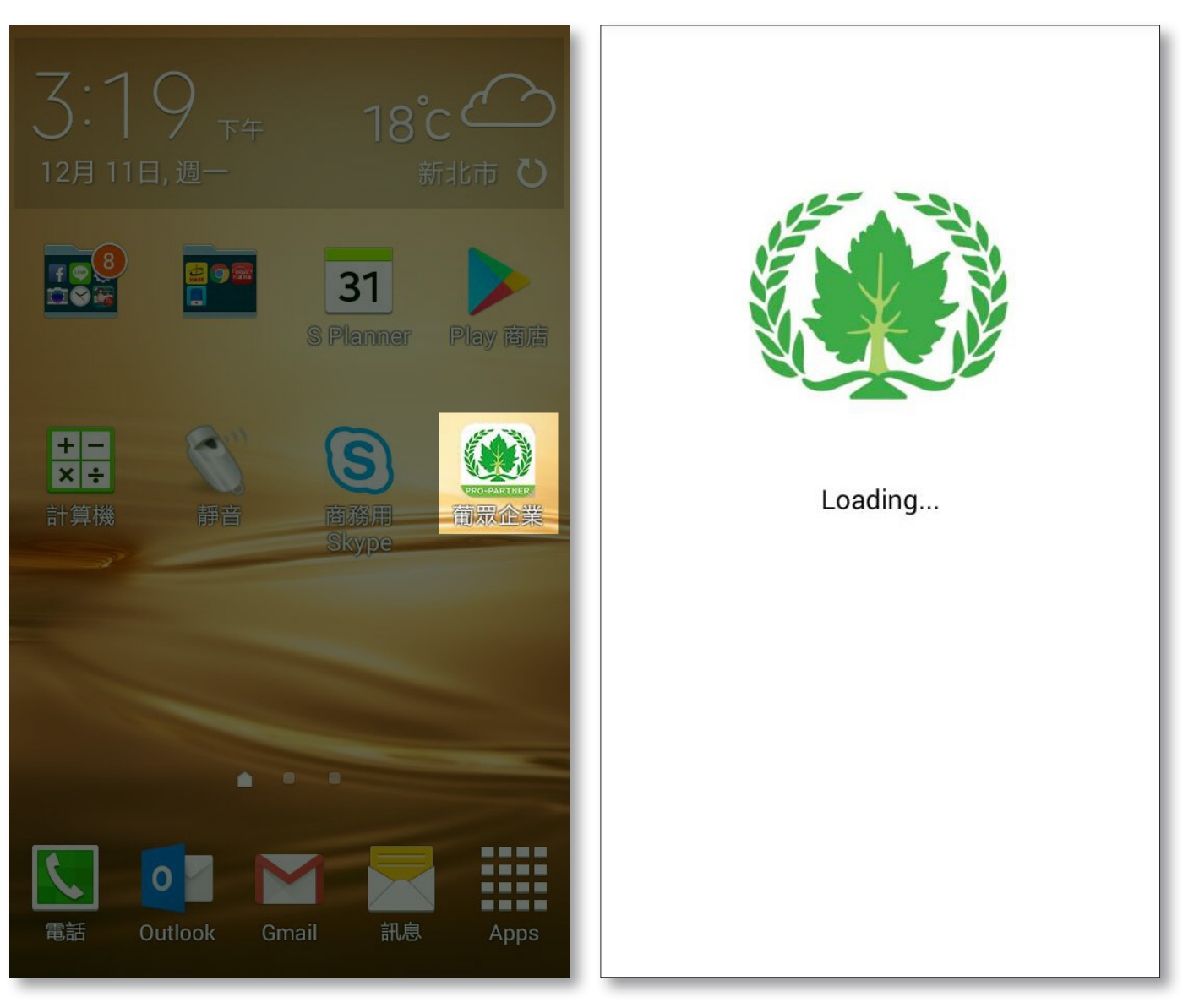

安裝完成後於手機桌面出現葡 APP 開啟畫面 眾企業 APP 圖示

# 二、會員登入頁面

| =                                        | Q ૺ                 | ≡                                | ಯ್    |  |  |  |  |
|------------------------------------------|---------------------|----------------------------------|-------|--|--|--|--|
| 直銷商登入                                    |                     | 會員專區                             |       |  |  |  |  |
| 身分證字號或統一編號<br>請輸入身分證號碼或統一                | 編號                  | E0000012000/12/31會員狀態推薦人編號正式AA00 |       |  |  |  |  |
| 會員密碼                                     |                     | ↓ 推播訊息                           |       |  |  |  |  |
| 請輸入會員密碼                                  | $\odot$             | ● 修改密碼                           |       |  |  |  |  |
| 提醒說明                                     |                     | <b>、</b> 快速訂購                    |       |  |  |  |  |
| 1、若您登入系統後超過6小時未使用將<br>2、APP操作問題請洽詢線上購物專線 | 行目動登出<br>03-2840018 | € 訂購查詢                           |       |  |  |  |  |
|                                          |                     | ♀ 會員權益                           |       |  |  |  |  |
| 忘記密碼?                                    | 登入                  | ▲ 個人資訊線上修改                       |       |  |  |  |  |
| E 🗢 R 🖉                                  | ) <del>,</del>      | E 💛                              | 8 💬 🛱 |  |  |  |  |

已認證 E-mail:即可開始使用 APP 功能。

| ≡ | Ē          | ()<br>()<br>()<br>()<br>()<br>()<br>()<br>()<br>()<br>()<br>()<br>()<br>()<br>( | X          | Q <del>प</del> ् | 目 ()()()()()()()()()()()()()()()()()()() |            |                         | <u>,</u>   | Q  |
|---|------------|---------------------------------------------------------------------------------|------------|------------------|------------------------------------------|------------|-------------------------|------------|----|
| 1 | ſ          | 請輸入信約<br>專送認證伯                                                                  |            |                  | F                                        |            |                         |            |    |
|   | Ante       | 青輸入認證                                                                           | 碼          |                  | I.                                       |            | <b>完成</b><br>認證成功<br>確定 |            |    |
|   |            | 送出                                                                              |            |                  |                                          | F          | 送出                      |            |    |
| Ē | $\bigcirc$ | 8                                                                               | $\bigcirc$ | Å                | Ē                                        | $\bigcirc$ | 8                       | $\bigcirc$ | ц. |

並依系統寄送之認證碼進行認證。

尚未認證 E-mail:請輸入 E-mail 驗證成功,即可開始使用 APP 功能。

## 三、首頁介紹

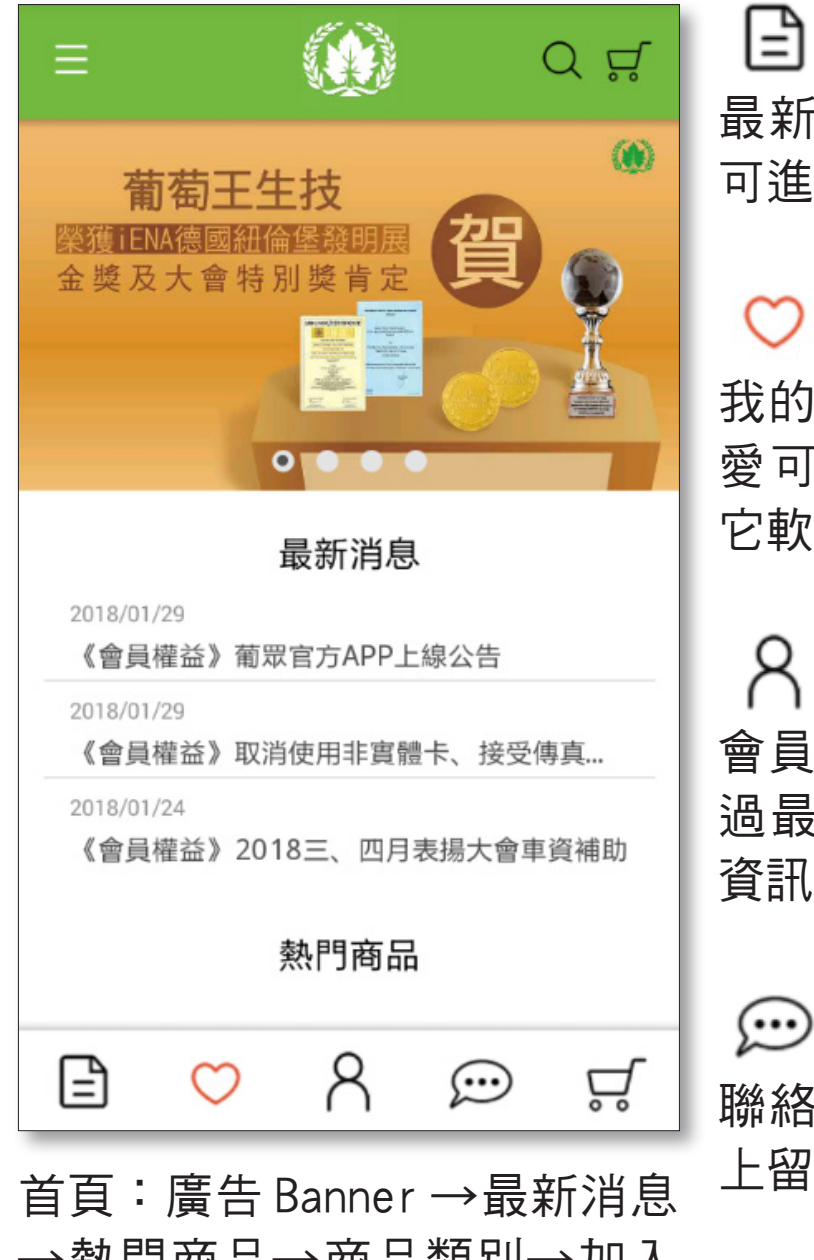

→熱門商品→商品類別→加入 我們

最新消息:點選任一消息圖片 可進入消息內頁。

我的最愛:加入商品於我的最 愛可快速訂購及分享商品於其 它軟體。

會員登入:推播最新訊息不錯 過最新活動、修改密碼及個人 資訊修改。

腦絡我們:可連結官網進行線 上留言。

快速訂購:快速透過文字介面 及輸入數量進行訂購。

# 四、MENU 功能

| = <b>()</b> ⊂ ≓                                                                                                    | MENU <      |  |  |  |  |  |
|----------------------------------------------------------------------------------------------------|-------------|--|--|--|--|--|
|                                                                                                    |             |  |  |  |  |  |
| 武政E 175,2017 武友賀! 山城上生技研發技術業員含定 武政に以下5,2017 武成業設立に該並留際發明成3項大獎! 「 」 「 」 「 」 「 」 」 」 「 」 」 」 」 」 」 」 」 」 」 」 」 」 」 」 」 」 」 」 」 」 」 」 」 」 」 」 」 」 」 」 」 」 」 」 」 」 」 」 」 」 」 」 」 」 」 」 」 」 」 」 」 」 」 」 」 」 」 」 「 」 」 」 」 」 」 」 」 」 」 二 二 | ☆ 商品購物 +    |  |  |  |  |  |
| 2017日就會理由時間的1874年3月1日<br>有作品局建長員。當訂工主性共同就會會到時間。<br>個花開始就能或出行時間及到時間方法。自身其實都相互<br>個友開始。通過詳重是成長的時間。《國的解末間<br>最新經費通過》對代質類素和Kernanan 約7%的消息方<br>方、喻意思經濟者。他主法意思與語解影像影響力。會會<br>關係。在國際解合。他主法正認及與解影像影響力。會會                                                                                                    | ● 訂購查詢      |  |  |  |  |  |
| ●●○●                                                                                                    | ◎ 服務據點與時間 + |  |  |  |  |  |
| 取初7月尽<br>2018/01/29<br>《會員權益》葡眾官方APP上線公告                                                                                                    | ←] 登出       |  |  |  |  |  |
| 2018/01/29                                                                                                    |             |  |  |  |  |  |
| 《會員權益》取消使用非實體卡、接受傳真                                                                                                    |             |  |  |  |  |  |
| 2018/01/24<br>《會員權益》2018三、四月表揚大會車資補助                                                                                                    |             |  |  |  |  |  |
| 熱門商品                                                                                                    |             |  |  |  |  |  |
| E 💛 A 💬 🛱                                                                                                    |             |  |  |  |  |  |
| 點選畫面左上方 ≡ 按鍵即可進 MENU 開啟畫面                                                                                                    |             |  |  |  |  |  |

入頁面。

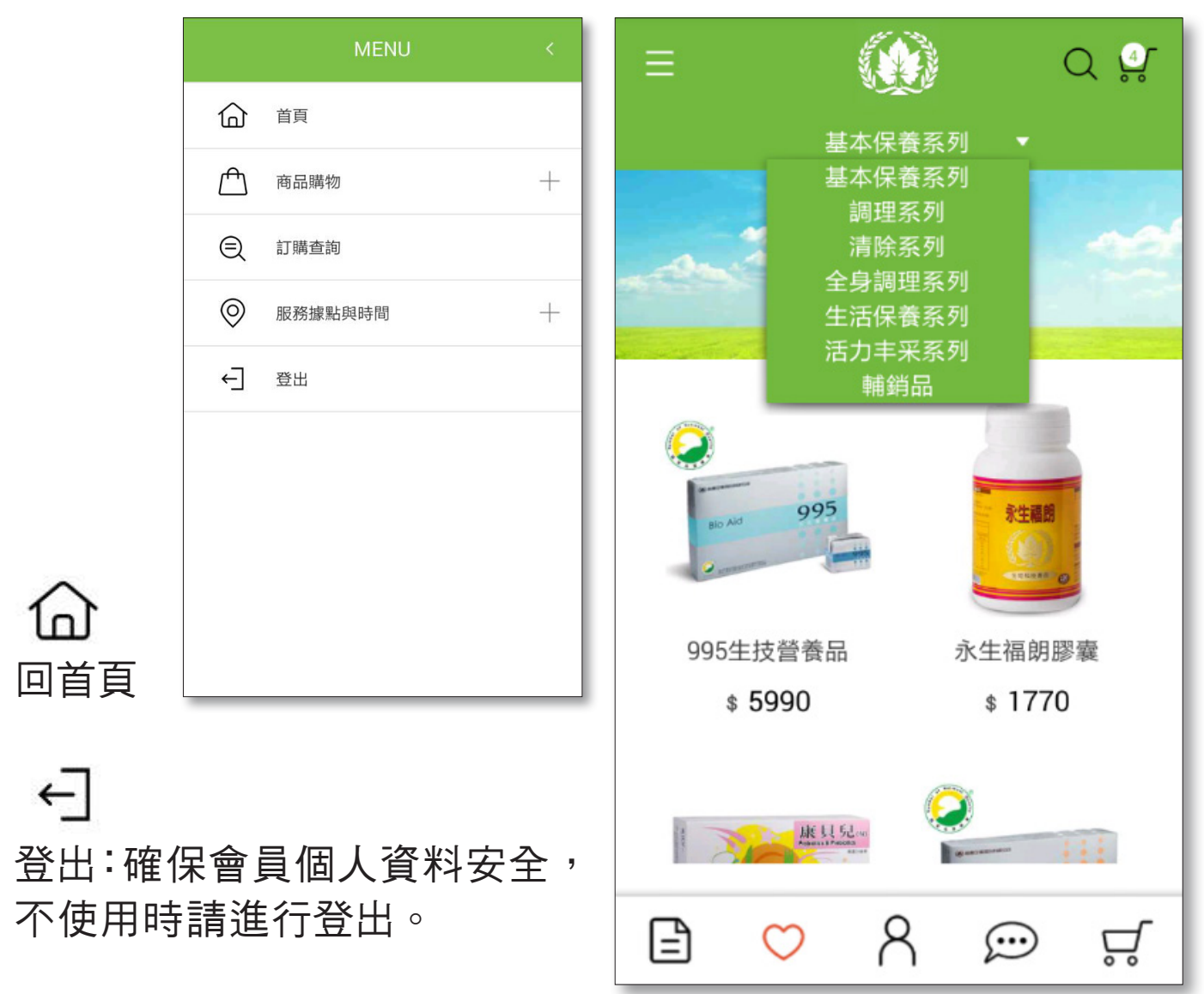

## ſĤ

商品購物:選好商品後加入購物車,點選,購物車,進行結帳。

- (步驟 1) 訂單結算:顯示訂購商品、物流費用、總計金額及 SV、 業績月份
- (步驟 2)填寫明細:可選擇帶入常用通訊錄或輸入收件人資訊、 配送時段選擇、發票選擇、紙袋選擇
- (步驟3)確認訂購人資訊與同意網路購物條款
- (步驟4)進入信用卡付款頁面進行付款
- (步驟 5)系統寄送訂購成功通知信件

| ≡              |            |         |            | ರ ಭ              |    | ≡                                     |            |    |            | Q ដ |  |
|----------------|------------|---------|------------|------------------|----|---------------------------------------|------------|----|------------|-----|--|
| 4              | 訂購查詢       |         |            |                  |    | 出貨明細                                  |            |    |            |     |  |
|                |            |         |            |                  |    | 收件》                                   | 人姓名        |    |            |     |  |
|                |            |         |            |                  |    | *寶*                                   |            |    |            |     |  |
| 業績月份           |            |         |            |                  |    | 聯終市話                                  |            |    |            |     |  |
|                | YYYY/MM •  |         |            | ·                |    | ····································· |            |    |            |     |  |
|                |            |         |            |                  |    |                                       |            |    |            |     |  |
|                |            |         |            |                  |    | 行動電                                   | 電話         |    |            |     |  |
|                |            |         |            |                  |    |                                       |            |    |            |     |  |
| <b>盗</b> 品夕瑶杏钩 |            |         |            |                  | 地址 |                                       |            |    |            |     |  |
|                |            |         |            | 432*****街166巷10號 |    |                                       |            |    |            |     |  |
| 請輸入產品名稱        |            |         |            | 出貨狀況             |    |                                       |            |    |            |     |  |
|                |            |         |            |                  |    | шдл                                   |            |    |            |     |  |
|                |            |         |            |                  |    | 9054                                  | 3387769    | )5 |            |     |  |
|                |            | <b></b> |            |                  | ŀ  | 9054                                  | 3387770    | 14 |            |     |  |
| Ē              | $\bigcirc$ | 8       | $\bigcirc$ | Å                | L  | Ē                                     | $\bigcirc$ | 8  | $\bigcirc$ | Å   |  |

訂購查詢:點選業績月份或輸入產品名稱查詢,每筆訂單按"+" 展開訂購明細。

(1) 查詢收件人資料:因個資法,部份資料以 \*\*\* 顯示。

€

(2) 取消網路訂單:取消截止時間內,按下"我要取消"即可。

(3) 追蹤貨件:點擊託運單號,可連結至黑貓網站查詢。

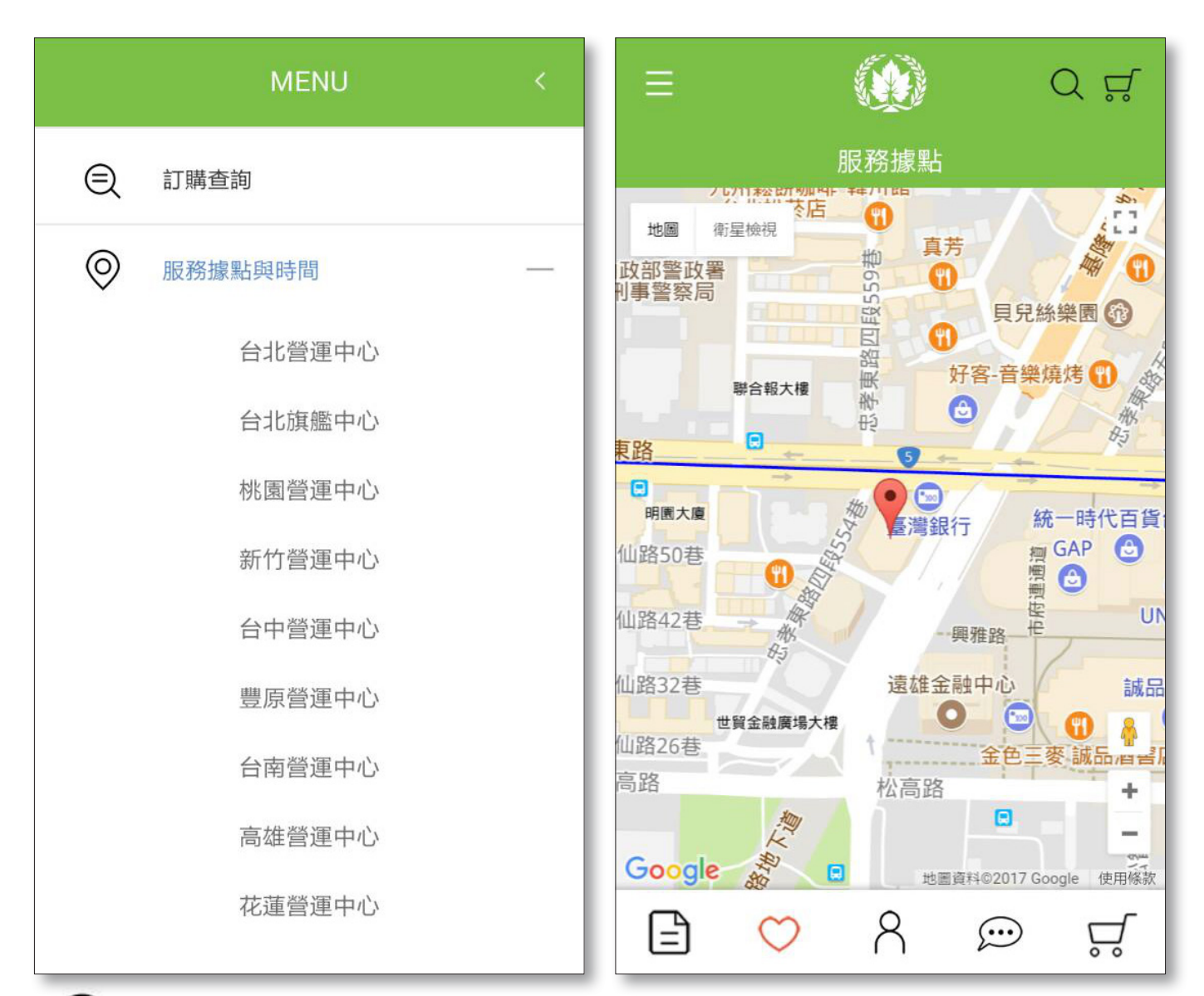

#### 0

服務據點與時間:點選地址會 出現 goog le 地圖。